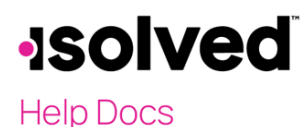

## Introduction

Return Archive allows the user to view and download payroll tax returns. Some users also have access to Quarterly Reports On-Demand for prior period tax returns.

## **Return Archive**

## Navigate to Reporting > Return Archive

Return Archive contains filters for easier access to tax returns. You can filter by:

- Year (tax year)
- Period (month, quarter)
- Federal/State (this is a drop-down box to filter down to a specific jurisdiction)

The screen contains columns for the following:

- **Output Item:** The name of the jurisdiction and tax return.
- **State:** The name of the state of federal filing.
- **Period End Date:** The period end date of the quarter, month selected.
- **Payee Description:** Displays payee description.
- **Output Type:** Displays output type.
- View Reports: Allows the user to view the return in a PDF format.

**Note:** If you file your own tax returns, an additional column appears with **Output Type** as the column header. Both a PDF and E-File (if applicable) version generate the tax output item.

To generate data, follow the below steps:

- 1. Select a filtering option
- 2. Click Filter
- 3. Click View Report

**Note**: To view or print the tax forms in a continuous PDF, select the box next to **Output Item** and all returns automatically check. Select **View Selected Forms**, and all forms selected become available for viewing, downloading, or printing.

| ✓        |                                                 |
|----------|-------------------------------------------------|
| <b>~</b> | City of Columbus Deposit of City W/H-Form IT-15 |
| <b>~</b> | City of Columbus Deposit of City W/H-Form IT-15 |

## **Access Dates**

Your Service Bureau will inform you of the date when the forms will be available for viewing.